# Gerenciar o anúncio do roteador nas séries RV320 e RV325 de roteadores VPN

## Objetivo

O anúncio de roteador é usado para configurar automaticamente o IPv6 em links compatíveis com multicast e ponto a ponto. Cada roteador envia periodicamente seu endereço IP de cada uma de suas interfaces como um anúncio de roteador. Os hosts podem ouvir o anúncio e descobrir facilmente o prefixo e os parâmetros do roteador vizinho. Na série RV32x VPN Router, você pode configurar automaticamente o IPv6 ou pode configurar manualmente o IPv6 se souber o prefixo e outros parâmetros do IPv6.

**Note:** Antes de configurar o anúncio do roteador, você precisa ativar o IP de pilha dupla na página *Configurar rede*. Se você não configurar o IP de pilha dupla antes de configurar o anúncio do roteador, não poderá abrir a página *Configurar rede*.

Este artigo explica como gerenciar o anúncio de roteador na série RV32x VPN Router.

### Dispositivos aplicáveis

RV320 Roteador VPN WAN duplo Roteador VPN WAN duplo RV325 Gigabit

#### Versão de software

•v1.1.0.09

#### Gerenciar o anúncio do roteador

Etapa 1. Faça login no Utilitário de configuração da Web e escolha **DHCP > Anúncio de roteador**. A página *Anúncio do Roteador* é aberta:

| Enable Router Adv       | erusement  |                      |                  |               |
|-------------------------|------------|----------------------|------------------|---------------|
| Common Setting          |            |                      |                  |               |
| Advertisement Mode:     | Unsolicite | d Multicast 🔍        |                  |               |
| Advertisement Interval: | 30         | sec(Range: 10 - 180  | 00, Default: 30) |               |
| RA Flags:               | Manag      | ed 🗹 Other           |                  |               |
| Router Preference:      | High       | <b>v</b>             |                  |               |
| MTU:                    | 1500       | (Range: 1280 - 1500  | , Default: 1500) |               |
| Router Lifetime:        | 3600       | sec (Range: 0 - 9000 | , Default: 3600) |               |
|                         |            |                      |                  |               |
| Prefix Table            |            |                      |                  |               |
| IPv6 Address            |            |                      | Prefix Length    | Lifetime (sec |
| Add Edit D              | elete      |                      |                  |               |

Configuração automática de IPv6 através de anúncio de roteador

| Router Advertisement    |                              |               |                |
|-------------------------|------------------------------|---------------|----------------|
| Enable Router Adv       | ertisement                   |               |                |
| Common Setting          |                              |               |                |
| Advertisement Mode:     | Unsolicited Multicast        |               |                |
| Advertisement Interval: | 30 sec (Range: 10 - 1800,    | Default: 30)  |                |
| RA Flags:               | 🗹 Managed 🗹 Other            |               |                |
| Router Preference:      | High 🗸                       |               |                |
| MTU:                    | 1500 (Range: 1280 - 1500, D  | efault: 1500) |                |
| Router Lifetime:        | 3600 sec (Range: 0 - 9000, D | efault: 3600) |                |
|                         |                              |               |                |
| Prefix Table            |                              |               |                |
| IPv6 Address            |                              | Prefix Length | Lifetime (sec) |
| Add Edit D              | elete                        |               |                |
|                         |                              |               |                |
| Save Cancel             |                              |               |                |

Etapa 1. Marque a caixa de seleção **Enable Router Advertisement** para ativar o anúncio do roteador.

| Router Advertisement                                                               |                             |                |
|------------------------------------------------------------------------------------|-----------------------------|----------------|
| Enable Router Advertisement                                                        |                             |                |
| Common Setting                                                                     |                             |                |
| Advertisement Mode: Unsolicited Multicast<br>Unsolicited Multicast<br>Unicast Only | ✓<br>- 1800, Default: 30)   |                |
| RA Flags: 🗹 Managed 🗹 Othe                                                         | r                           |                |
| Router Preference: High                                                            | 2                           |                |
| MTU: 1500 (Range: 12                                                               | 80 - 1500, Default: 1500)   |                |
| Router Lifetime: 3600 sec (Range                                                   | e: 0 - 9000, Default: 3600) |                |
| Prefix Table                                                                       |                             |                |
| IPv6 Address                                                                       | Prefix Length               | Lifetime (sec) |
| Add Edit Delete                                                                    |                             |                |
| Save Cancel                                                                        |                             |                |

Etapa 2. Escolha o modo apropriado de anúncio na lista suspensa Modo de anúncio.

Unsolicited Multicast — Representa que as mensagens de anúncio do roteador são enviadas por multicast para cada interface do grupo multicast.

Somente Unicast — Representa que as mensagens de anúncio do roteador são enviadas para apenas alguns dos endereços IPv6 conhecidos. Se você escolher essa opção, ignore a Etapa 3.

| Router Advertiser       | nent                                      |
|-------------------------|-------------------------------------------|
| Enable Router Adve      | ertisement                                |
| Common Setting          |                                           |
| Advertisement Mode:     | Unsolicited Multicast                     |
| Advertisement Interval: | 20 sec (Range: 10 - 1800, Default: 30)    |
| RA Flags:               | 🗹 Managed 🗌 Other                         |
| Router Preference:      | High 🗸                                    |
| MTU:                    | 1500 (Range: 1280 - 1500, Default: 1500)  |
| Router Lifetime:        | 3600 sec (Range: 0 - 9000, Default: 3600) |
| Prefix Table            |                                           |
| IPv6 Address            | Prefix Length Lifetime (sec)              |
| Add Edit D              | elete                                     |
|                         |                                           |
| Save Cancel             |                                           |

Etapa 3. Insira a duração que o roteador espera para enviar a próxima mensagem de anúncio no campo Advertisement Interval (Intervalo de anúncio). O intervalo vai de 10 a 1800 segundos. O valor padrão é de 30 segundos.

Etapa 4. Marque a caixa de seleção Sinalizadores de RA apropriados. Um sinalizador de anúncio de roteador (RA) é usado para determinar se o host pode ou não usar DHCPv6 para obter o endereço IP e suas informações relacionadas.

Gerenciado — Representa que o host usa um autocontrole e um protocolo DHCPv6 stateful para obter endereços stateful e suas informações relacionadas por meio do DHCPv6. Um endereço stateful é um endereço que não contém seu prefixo e parâmetros.

Outros — Representa que o host usa um autocontrole e um protocolo DHCPv6 stateful para obter informações de não endereço, como o endereço IP do servidor DNS.

| Router Advertiseme              | nt                                          |
|---------------------------------|---------------------------------------------|
| Enable Router Advertis          | ement                                       |
| Common Setting                  |                                             |
| Advertisement Mode: U           | nsolicited Multicast 🔽                      |
| Advertisement Interval: 20      | sec(Range: 10 - 1800, Default: 30)          |
| RA Flags:                       | Managed 🗌 Other                             |
| Router Preference: Hi<br>MTU: M | gh<br>ow<br>edium 0 - 1500, Default: 1500)  |
| Router Lifetime:                | gh<br>nu sec (Range: - 9000, Default: 3600) |
| Prefix Table                    |                                             |
| IPv6 Address                    | Prefix Length Lifetime (sec)                |
| Add Edit Delet                  | 2                                           |
| Save Cancel                     |                                             |

Etapa 5. Escolha a métrica de preferência do roteador apropriada na lista suspensa Preferência do roteador. A preferência do roteador é usada na situação em que um host tem acesso a vários roteadores. Através da métrica de preferência, o host pode escolher o roteador preferido. Se o host tiver acesso a apenas um roteador, a métrica de preferência não afetará o host.

Alto — Representa que o roteador de maior preferência é escolhido quando há vários roteadores. A configuração padrão para a preferência do roteador é High (Alta).

Médio — Representa que o roteador de preferência de meio é escolhido quando há vários roteadores.

Low — Representa que o roteador de menor preferência é escolhido quando há vários roteadores.

| Router Advertisement    |                              |               |                |
|-------------------------|------------------------------|---------------|----------------|
| C Enable Router Adv     | ertisement                   |               |                |
| Common Setting          |                              |               |                |
| Advertisement Mode:     | Unsolicited Multicast        |               |                |
| Advertisement Interval: | 20 sec(Range: 10 - 1800,     | Default: 30)  |                |
| RA Flags:               | 🗹 Managed 🗌 Other            |               |                |
| Router Preference:      | High 🗸                       |               |                |
| MTU:                    | 1350 (Range: 1280 - 1500, D  | efault: 1500) |                |
| Router Lifetime:        | 1500 sec (Range: 0 - 9000, D | efault: 3600) |                |
| Desfer Table            |                              |               |                |
| IPv6 Address            |                              | Prefix Length | Lifetime (sec) |
| Add Edit D              | elete                        |               |                |
|                         |                              |               |                |
| Save Cancel             |                              |               |                |

Etapa 6. Insira o tamanho do maior pacote que pode ser enviado através da rede no campo MTU. A MTU (Maximum Transmission Unit) é usada para garantir a transmissão de todas as mensagens na rede. O intervalo vai de 1280 bytes a 1500 bytes. O valor padrão é 1500 bytes para rede Ethernet. Se você usa uma conexão PPPoE, o valor padrão é 1492 bytes.

Passo 7. Insira a duração em segundos em que a mensagem de anúncio do roteador existe no roteador no campo Vida útil do roteador. O valor padrão é de 3600 segundos.

Etapa 8. Clique em Save (Salvar) para salvar as configurações.

#### Configuração manual do IPv6

| Router Advertisement    |                              |                              |
|-------------------------|------------------------------|------------------------------|
| Enable Router Adv       | ertisement                   |                              |
| Common Setting          |                              |                              |
| Advertisement Mode:     | Unsolicited Multicast 🔍      |                              |
| Advertisement Interval: | 20 sec (Range: 10 - 1800,    | Default: 30)                 |
| RA Flags:               | 🗹 Managed 📃 Other            |                              |
| Router Preference:      | High                         |                              |
| MTU:                    | 1350 (Range: 1280 - 1500, De | efault: 1500)                |
| Router Lifetime:        | 1500 sec (Range: 0 - 9000, D | efault: 3600)                |
|                         |                              |                              |
| Prefix Table            |                              |                              |
| IPv6 Address            |                              | Prefix Length Lifetime (sec) |
| Add Edit D              | elete                        |                              |
|                         |                              |                              |
| Save Cancel             |                              |                              |

Etapa 1. Para configurar o IPv6 manualmente, desmarque a caixa de seleção **Enable Router Advertisement** para desativar o anúncio automático do roteador.

| Router Advertisement    |                              |               |                |
|-------------------------|------------------------------|---------------|----------------|
| Enable Router Adv       | ertisement                   |               |                |
| Common Setting          |                              |               |                |
| Advertisement Mode:     | Unsolicited Multicast 🧹      |               |                |
| Advertisement Interval: | 20 sec (Range: 10 - 1800,    | Default: 30)  |                |
| RA Flags:               | 🗹 Managed 📃 Other            |               |                |
| Router Preference:      | High                         |               |                |
| MTU:                    | 1350 (Range: 1280 - 1500, D  | efault: 1500) |                |
| Router Lifetime:        | 1500 sec (Range: 0 - 9000, D | efault: 3600) |                |
|                         |                              |               |                |
| Prefix Table            |                              |               |                |
| IPv6 Address            |                              | Prefix Length | Lifetime (sec) |
| Add Edit D              | elete                        |               |                |
| Save Cancel             |                              |               |                |

Etapa 2. Clique em Adicionar para adicionar um novo endereço IPv6 que deseja transmitir

na Tabela de prefixo. Uma nova linha é adicionada à Tabela de prefixos:

| Router Advertisement        |                                  |                            |
|-----------------------------|----------------------------------|----------------------------|
| Enable Router Advertisement |                                  |                            |
| Common Setting              |                                  |                            |
| Advertisement Mode:         | Unsolicited Multicast            |                            |
| Advertisement Interval:     | 20 sec (Range: 10 - 1800, Def    | ault: 30)                  |
| RA Flags:                   | Managed 🗌 Other                  |                            |
| Router Preference:          | High                             |                            |
| MTU:                        | 1350 (Range: 1280 - 1500, Defau  | lt: 1500)                  |
| Router Lifetime:            | 1500 sec (Range: 0 - 9000, Defau | ult: 3600)                 |
| Prefix Table                |                                  |                            |
| IPv6 Address                | Pre                              | efix Length Lifetime (sec) |
|                             |                                  |                            |
| Add Edit D                  | elete                            |                            |
|                             |                                  |                            |
| Save Cancel                 |                                  |                            |

Etapa 3. Insira o endereço IPv6 da rede que deseja transmitir no campo Endereço IPv6.

| Router Advertiser       | nent                                      |
|-------------------------|-------------------------------------------|
| Enable Router Adve      | ertisement                                |
| Common Setting          |                                           |
| Advertisement Mode:     | Unsolicited Multicast                     |
| Advertisement Interval: | 20 sec (Range: 10 - 1800, Default: 30)    |
| RA Flags:               | Managed 🗌 Other                           |
| Router Preference:      | High                                      |
| MTU:                    | 1350 (Range: 1280 - 1500, Default: 1500)  |
| Router Lifetime:        | 1500 sec (Range: 0 - 9000, Default: 3600) |
| Prefix Table            |                                           |
| IPv6 Address            | Prefix Length Lifetime (sec)              |
| 1245:4859:5872          | 2:5879:5280:5800:2508:2010 64 1500        |
| Add Edit D              | elete                                     |
|                         |                                           |
| Save Cancel             |                                           |

Etapa 4. Insira o prefixo do endereço IPv6 especificado no campo Comprimento do prefixo. O prefixo é usado para rotear pacotes na rede. São os bits mais significativos do endereço.

Etapa 5. Insira a duração em segundos em que a mensagem de anúncio do roteador existe no roteador no campo Vida útil.

Etapa 6. (Opcional) Para alterar qualquer informação, marque a caixa de seleção ao lado do endereço IPv6 apropriado para selecioná-la, clique em **Editar** e altere as informações necessárias.

Passo 7. (Opcional) Para excluir qualquer anúncio de roteador, marque a caixa de seleção ao lado do endereço IPv6 apropriado para selecioná-lo e clique em **Excluir**.

Etapa 8. Clique em Save (Salvar) para salvar as configurações.